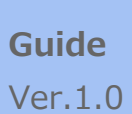

# LTE\_Beacon\_Gateway iGS02 User Guide

iGS02 は、ローカルの BLE デバイス、センサー、またはビーコンを LTE によってインターネットに接続するためのブリッジです。 簡単な Web ユーザインターフェースを介して、TCP、HTTP(S)、MQTT(S)などの一般的なクラウドサーバーへのインターネッ ト接続を構成できます。クラウドを介した BLE デバイスの管理は、iGS02 を利用すると簡単になります。このガイドは、iGS02 の 主な機能及び設定方法を説明するものです。

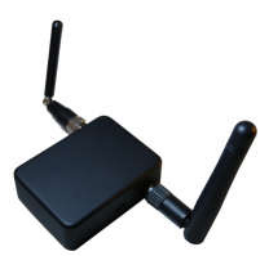

# 概要

iGS02 ゲートウェイは、ビーコン(iBeacon や Eddystone など)、カスタマイズされたタグ、または BLE センサーを読み取り、 その情報を TCP、HTTP、または MQTT サーバーに送信します。

ユーザーは簡単な Web UI を使用して送信間隔やサーバー情報を設定できます。

下図は、iGS02の典型的なアプリケーションダイアグラムです。

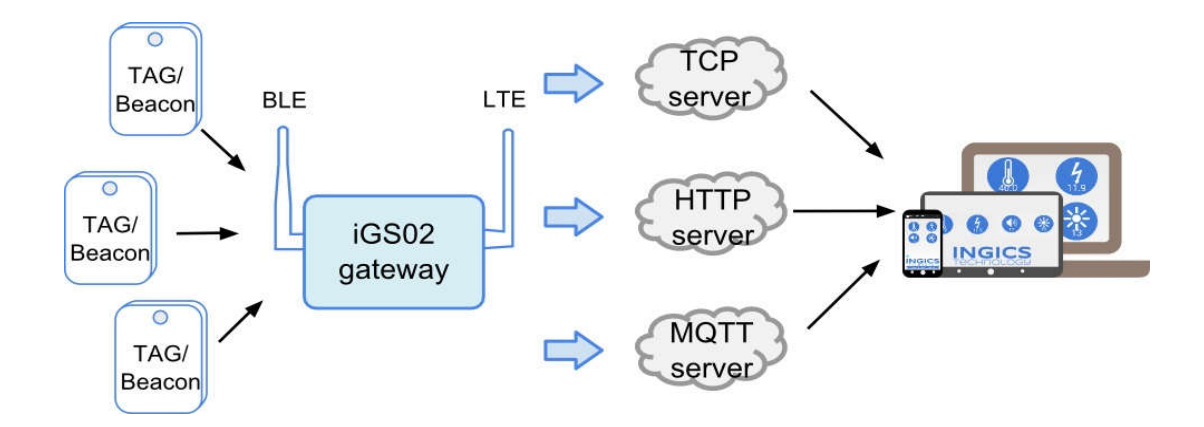

iGS02 には Wi-Fi バージョンと LTE バーションの 2 バージョンがあります。

# 同梱品

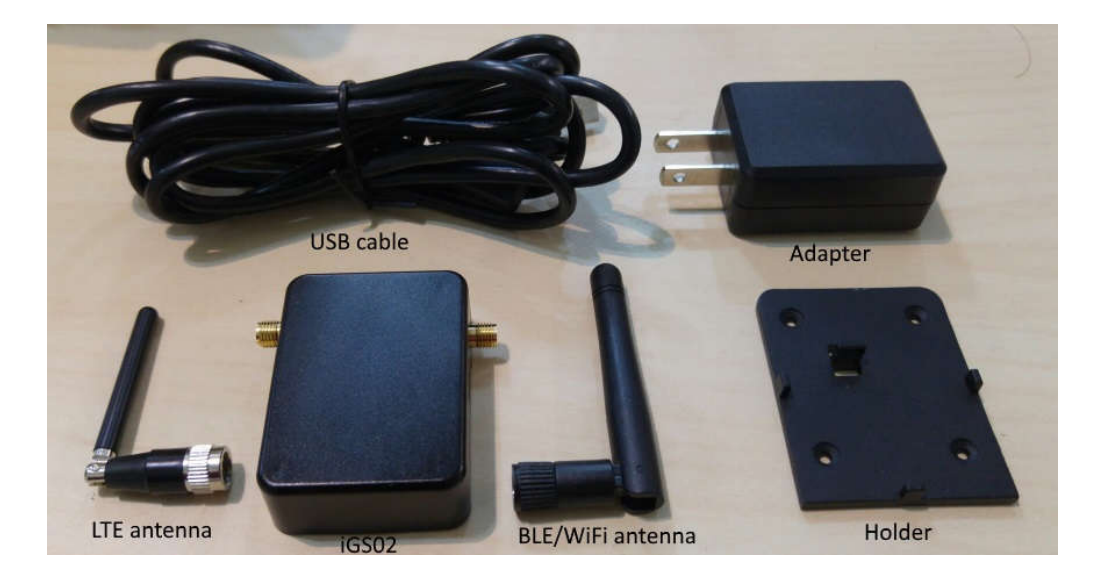

iGS02 本体 ・・・ 1 個 USB ケーブル(2m) ・・・ 1 本 BLE/Wi-Fi 用 2dBi ダイポールアンテナ ・・・ 1 本 LTE アンテナ ・・・ 1 本 設置用ホルダー ・・・ 1 個 2A 用 AC アダプタ ・・・ 1 個

#### LTE(SIM)

iGS02 を使用するには、iGS02 のソケットに 4G(LTE)SIM カードを挿入する必要があります。 底面カバーを開いて SIM カードを挿入してください。

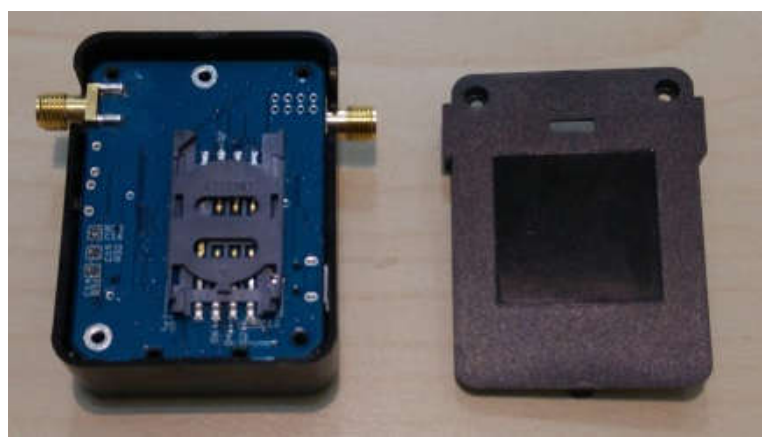

### Wi-Fi

Wi-Fi 接続は、LTE バージョンではユニットを設定するために使用されます。

iGS02は、DHCPをサポートするWi-Fiアクセスポイント(以下AP)です。ユニットを設定するには、

この AP に接続する必要があります。

Wi-Fi バージョンの場合、アクセスポイントモード(AP モード)とステーションモードの2つのモードを提供します。AP モードでは、DHCP をサポートする単純な AP として機能します。 このモードの主な目的は設定用です。ステーションモードでは、クライアントデバイスが家庭やオフィスの AP に接続しようとします。AP に加入すると、ゲートウェイは BLE デバイスをクラウドサーバーにブリッジ して管理することができます。

# BLE(Bluetooth Low Energy)

BLE は通常リスニングモードです。

他の BLE デバイスによって通知されたメッセージを収集します。

メッセージは、LTE または Wi-Fi に転送され、ユーザーが設定したクラウドサーバーに送信されます。

クラウドサーバーに送信されるパケット形式は、以下の形式です

### <preport type>,<tag id>,<gateway id>,<rssi>,<raw packet content>,\*<unix epoch timestamp>¥r¥n

#### examples:

#### \$GPRP,CCB97E7361A4,CB412F0C8EDC,-49,1309696773206D65736820233220285445535429020106 \$GPRP,E5A706E3923A,CB412F0C8EDC,-

#### 87,0201041AFF590002150112233445566778899AABBCCDDEEFF0000100C3BB

| <report type=""></report>              | Reserved for future tag/beacon type. Currently supports GPRP (General Purpose Report) and SRRP (Scan Response Report). |
|----------------------------------------|----------------------------------------------------------------------------------------------------|
| <tag id=""></tag>                      | MAC address or ID of tag/beacon                                                                                        |
| <gateway id=""></gateway>              | MAC address of gateway                                                                                                 |
| <rssi></rssi>                          | RSSI of tag/beacon                                                                                                    |
| <raw content="" packet=""></raw>       | Raw packet received by the gateway                                                                                     |
| <unix epoch<br="">timestamp&gt;</unix> | Optional timestamp when NTP is enabled                                                                                 |

# 入出力

# WPS ボタン

次の図に示すように、iGS02の片側に WPS ボタンあります。

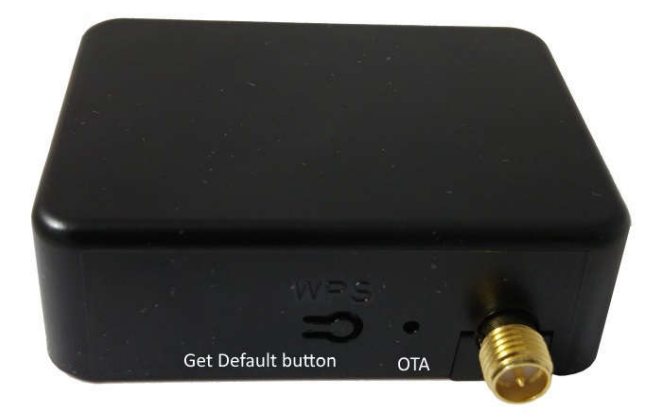

WPSとして機能し、デフォルト設定にリセットされます。以下はその機能です。

| 機能         | Version       | 設定条件           |
|------------|---------------|----------------|
| WPS        | Wi-Fi version | ボタンを1秒以上短押します  |
| 出荷時設定にリセット | 全て            | ボタンを5秒以上長押しします |

#### WPS

この機能は、Wi-Fi バージョンにのみ適用されます。iGS02W がステーションモードになっているときは、WPS を使用してアクセスポイントに接続することができます。最初にアクセスポイントの WPS ボタンを押してから、iGS02 デバイスのWPS ボタン (WPS ボタンを 1 秒以上押す必要があります)を押して接続します。

### 出荷時設定にリセット

出荷時の設定に戻す必要がある場合は、デバイスのモードに関係なく、デバイスのリセット/デフォルトボタンを5秒以上 押し続けます。Wi-Fi / LTE LED が消灯し、ボタンを離すと、iGS02はデフォルト設定で再起動します。

# OTA ボタン

WPS ボタンの隣にあるもう1つのボタンが小さな穴にあります。

必要に応じてクリップを使って押すことができます。

iGS02 のファームウェアを Wi-Fi インタフェース上の Over-The-Air 経由でアップグレードするために使用 されます。

# LED 仕様

右側の図のように現在のステータスを示す 2 つの LED があります。 左側は BLE LED、右側は Wi-Fi / LTE LED です。 以下は LED が示す状態です。

|                  | 点灯                                                                                   | 点滅                                                |
|------------------|--------------------------------------------------------------------------------------|---------------------------------------------------|
| BLE LED          | 範囲内のタグ/ビーコン<br>を検出                                                                   | BLE 転送状態                                          |
| Wi-Fi/LTE<br>LED | Wi-Fi / LTE 接続の成功<br>(これはネットワークが接続され<br>ていることを意味するだけで、サ<br>ーバーが接続されているわけで<br>はありません) | 緑 : Wi-Fi / LTE ネットワーク通<br>信中<br>オレンジ色 : デバイスが起動中 |

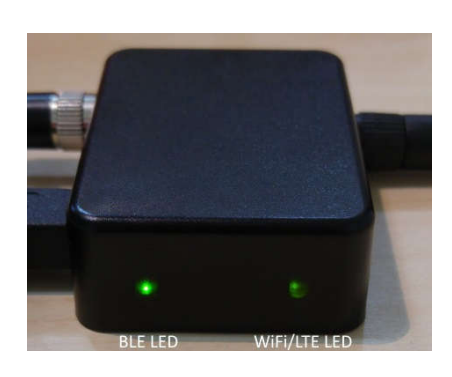

# 各種設定

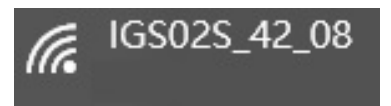

ユニットを設定するには、Wi-Fi インタフェースを使用してユニットを接続する必要があります。

電源をオンにすると、ネイティブ AP をスキャンして Note Book / PC / Mac /タブレット/スマートフォンの Wi-Fi に接続できます。 SSID は上の図のような MAC アドレスの一部です。 それに接続するためのデフォルトのキーは "12345678"です。 後で Web ユーザインタフェース(以下 Web UI)に入ると変更することができます。

接続後、ブラウザに IP アドレス 192.168.10.1 を入力します。デフォルトのアカウント/パスワードは両方とも "admin"です。 後でパスワードを変更することができます。Web UI では、最初に変更を保存する必要があります。すべての変更が完了したら、 再起動をクリックして変更を有効にします。

次のセクションでは、Web UIの詳細について説明します。

# Web UI について

#### Wi-Fi

ユーザーは AP に接続して iGS02 を設定できます。 関連する設定はこのページで管理できます。

Simple AP モード

**SSID:** デフォルトの名前は、BLE-Wi-Fiと MAC アドレスの最後の数字です。ユーザーが 設定できます。

Security Protocol: オープン、WPA

TKIP, WPA AES, WPA2 TKIP, WPA2

AES をサポートします。WPA2 AES の御使用を推奨します。

Security Key: 8-63 文字を入力できます

**Channel:** 1~11 (要求により ch12 と ch13 をサポート可能)

Station モード

```
このモードは、LTE がない Wi-Fi バージョン用で
す。
```

**Scan:** 使用可能な AP をスキャンするには、このボタンをクリックします。

Site Survey: スキャン結果がここにリストされ、 ユーザーはリストから接続する AP を選択できま す。

| Wi-Fi             |              |  |
|-------------------|--------------|--|
| Wi-Fi Mode        | Station •    |  |
| AP Client Setting |              |  |
| Site survey       | Scan         |  |
| SSID              | TargetAP     |  |
| Security protocol | WPA2 MIXED • |  |
| Security key      |              |  |

BLE-GW Wi-Fi Network Applications Advanced LTE System Rebool

APのWi-Fi チャンネルも一覧表示されます。

SSID:

手動入力は不要です。ユーザーがスキャンリストから AP を選択すると、自動的に入力されます。

#### **Security Protocol:**

スキャンリストから AP を選択すると、基本的に自動的に検出され、選択されます。

| BLE-GW Wi-Fi Ne   | twork Applications | Advanced | LTE | System | Reboot |
|-------------------|--------------------|----------|-----|--------|--------|
| Wi-Fi             |                    |          |     |        |        |
| Wi-Fi Mode        | Simple AP ·        |          |     |        |        |
| AP Server Setting |                    |          |     |        |        |
| SSID              | IGS02S_42_08       |          |     |        |        |
| Security protocol | WPA2 AES           |          |     |        |        |
| Security key      | 12345678           |          |     |        |        |
| Channel           | 6 •                |          |     |        |        |
|                   | Saus Canad         |          |     |        |        |
|                   | Save               |          |     |        |        |

しかし、AP の設定が WEP を開いている場合や WEP を共有している場合は、ユーザー自身で確認する必要があります。

Security Key: AP に割り当てられているものを入力します。

#### Network

この設定は、Wi-Fi バージョンにのみ適用されます。

#### AP サーバ設定

この設定は Wi-Fi AP モード用です。Wi-Fi AP モードの iGS02 のデフォルト IP アドレスは 192.168.10.1 で、ネットマスクは 255.255.255.0 です。AP モードで IP アドレ スを変更したい場合は、ここで IP とネットマスク を設定してください。対応する DHCP クライアン トアドレスも変更されます。たとえば、DHCP サ ーバーの IP アドレスが 192.168.0.1 に変更さ れた場合、iGS02 AP に関連付けられた DHCP クライアントは 192.168.0.X になりま す。

### AP クライアント設定

Wi-Fi ステーションモードで設定するための設定 です。通常、DHCP クライアントは DHCP を使 用して Wi-Fi AP に参加できます。iGS02 の IP アドレスを手動で割り当てる場合は、DHCP クライアントを無効にする必要があります。無効

| BLE-GW Wi-Fi      | Network | Applications | Advanced | LTE | System | Reboot |
|-------------------|---------|--------------|----------|-----|--------|--------|
| Network           |         |              |          |     |        |        |
| DHCP Clien        | t Enab  | ole 🔹        |          |     |        |        |
| AP Server Setting |         |              |          |     |        |        |
| DHCP Server IF    | P 192.1 | 68.10.1      |          |     |        |        |
| DHCP Netmas       | k 255.2 | 55.255.0     |          |     |        |        |
|                   |         |              |          |     |        |        |
|                   | Save    | e Cancel     |          |     |        |        |

| BLE-GW Wi-Fi             | Network  | Applications | Advanced | LTE | System | Reboot |
|--------------------------|----------|--------------|----------|-----|--------|--------|
| Network                  |          |              |          |     |        |        |
| DHCP Clien               | t Disal  | ble •        |          |     |        |        |
| AP Client Setting        |          |              |          |     |        |        |
| Static IF                | >        |              |          |     |        |        |
| Static Netmask           | <b>x</b> |              |          |     |        |        |
| Static Defaul<br>Gateway | t        |              |          |     |        |        |
| Static DNS Server        | r        |              |          |     |        |        |
| AP Server Setting        |          |              |          |     |        |        |
| DHCP Server IF           | 192.1    | 68.10.1      |          |     |        |        |
| DHCP Netmask             | 255.2    | 255.255.0    |          |     |        |        |
|                          |          |              |          |     |        |        |
|                          | Save     | e Cancel     |          |     |        |        |

にすると、ユーザーは IP、ネットマスク、ゲートウェイ、および DNS サーバーを割り当てる必要があります。

# Applications

#### **TCP** Server

このモードは主にテスト目的のためのものです。ユーザーは、Wi-Fi インタフェースを介して TCP サーバーに接続することで、受信したデータをすぐに確認することができます。

**TCP** Client

iGS02 は、TCP サーバーと通信するた めの TCP クライアントとして動作します。接続す る TCP サーバーのアドレスとポート番号を入力し ます。

#### HTTP POST

iGS02 を HTTP クライアントとして設定します。 この設定では、HTTP URL を割り当てて、BLE データをゲートウェイ経由で HTTP サーバーに送 信する必要があります。一部の HTTP サーバー では、ユーザー名とパスワードが必要な場合があ ります。

また、エクストラヘッダーと値を必要とすることがあります。

| BLE-GW Wi-Fi Ne                                       | twork  | Applications | Advanced | LTE | System | Reboot |
|-------------------------------------------------------|--------|--------------|----------|-----|--------|--------|
| Application                                           |        |              |          |     |        |        |
| Application                                           | TCP    | Server •     |          |     |        |        |
| Server Port                                           | 8080   |              |          |     |        |        |
| Request Interval<br>(in secs)                         | 0      |              |          |     |        |        |
| Throttle Control                                      | 8      |              |          |     |        |        |
| BLE-GW Wi-Fi Ne                                       | etwork | Applications | Advanced | LTE | System | Reboot |
| Application                                           |        |              |          |     |        |        |
| Application                                           | TCP    | Client ·     |          |     |        |        |
| Client Destination<br>Host/IP                         |        |              |          |     |        |        |
| Client Destination Port                               | 8080   |              |          |     |        |        |
| Request Interval<br>(in secs)                         | 0      |              |          |     |        |        |
| Throttle Control<br>(filter out redundant<br>records) |        |              |          |     |        |        |
|                                                       | Save   | e Cancel     |          |     |        |        |

HTTPS 送信例:

[宛先ホスト名 or 宛先 IP アドレス][:宛先ポート番号][/URL Path]

例:https://example.site:443/receiver.php

### Keep Alive

有効にすると、デバイスは HTTP persistent connection 機能を使用し既存の TCP セッショ ンに送信します。 これにより、HTTP 効率が向上します。

Request Interval

HTTP サーバーにデータをアップロードする要求間 隔を割り当てることができます。 これにより HTTP 接続を減らすことができます。 間隔を 0 に設定すると、データはすぐに送信され ます。 秒単位で 0 以外の値に設定すると、バッ

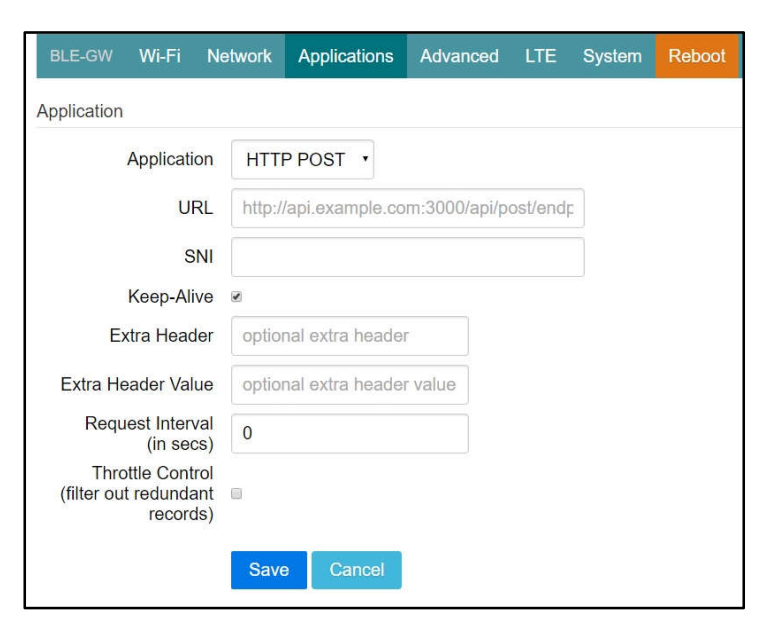

ファーがいっぱいになるか、時間間隔に達するたびにデータが送信されます。

### Throttle Control

ユーザーが Throttle Control を有効にした場合、iGS02 は所定の間隔(request interval)で各 TAG / ビーコン ID の最後のレコードを保持します。このようにして、HTTP サーバーへのアップロード接続を減らすことができます。

MQTT Client

iGS02 は MQTT サーバーをサポートします。 MQTT を使用する場、MQTT ホスト・アドレス とポート番号を割り当てる必要があります。ま た、パブリッシュトピックを割り当てる必要があり ます。クライアント ID はデフォルトで MAC アド レスの一部にゲートウェイ名として割り当てら れ、ユーザーはそれを変更することもできます。 Client ID が設定されていない場合は乱数を 生成します。ユーザー名とパスワードはオプショ ンです。

### MQTTS

ユーザーは MQTTS を使用可能にすることが できます。また、サーバーの要件に基づいて RootCA / Use Certificate を有効にするこ

| BLE-GW WI-FI No                                       | etwork | Applications | Advanced | LTE | System | Reboot |
|-------------------------------------------------------|--------|--------------|----------|-----|--------|--------|
| Application                                           |        |              |          |     |        |        |
| Application                                           | MQT    | T Client 🔹   |          |     |        |        |
| Host/IP                                               | api.ex | ample.com    |          |     |        |        |
| Port                                                  | 1883   |              |          |     |        |        |
| Publish Topic                                         | topics | /pub         |          |     |        |        |
| Client ID                                             | IGS02  | 25_42_08     |          |     |        |        |
| Username                                              | usern  | ame          |          |     |        |        |
| Password                                              | passv  | vord         |          |     |        |        |
| MQTTS                                                 | Disab  | ble •        |          |     |        |        |
| Root CA                                               | No R   | oot CA 🔹     |          |     |        |        |
| Use Certificate                                       | Disab  | ble •        |          |     |        |        |
| Request Interval<br>(in secs)                         | 0      |              |          |     |        |        |
| Throttle Control<br>(filter out redundant<br>records) | D      |              |          |     |        |        |
|                                                       | Save   | Cancel       |          |     |        |        |

ともできます。たとえば、AWS-IOT を有効にするには、MQTTS / ROOT CA /証明書の使用オプションを有効にし、Advanced ページで証明書と秘密鍵をアップロードする必要があります。

# Advanced

### **BLE** Filter

ユーザーは不要な BLE 情報を除外するため に BLE フィルタを設定できます。フィルタには 2 種類あります。1 つは BLE の RSSI 値で、 もう 1 つはペイロードのパターン/マスクの組み 合わせによるものです。

#### RSSI

バーを-50dBm まで引き上げると、RSSI が-50dBm(たとえば-45dBm)以上の BLE タグ/ビーコンだけがサーバーに送信されます。

### Payload Whitelist

パターン/マスクフィールドを設定して、ホワイトリ L ストを設定します。

payload & mask ! = pattern & mask の場合、エントリは除外されます。

ユーザーは5セットのペイロードフィルタを設定して、関係する情報のみが受信されるようにすることができます。

#### Advanced Filter

LTE のトラフィックをさらに削減するには、以下 のフィルタを使用することができます。

#### Enter Leave filter

iGS02 は受信した RSSI をチェックして、タグ が ENTER または LEAVE であるかどうかを判 断します。 このモードでは、タグが ENTER ま たは LEAVE の場合にデータを送信します。

| Advanced Filter       | Enter/Leave |         |
|-----------------------|-------------|---------|
| Enter/Leave Setting   |             |         |
| Enter RSSI            | Ξ           | -60 dBm |
| Leave RSSI            | =           | -80 dBm |
| Expired Timeout (sec) | 600         |         |

### Status Change Filter

| BLE-GW Wi-Fi   | Network | Applications | Advanced | LTE | System   | Reboot |
|----------------|---------|--------------|----------|-----|----------|--------|
| BLE Filter     |         |              |          |     |          |        |
| RS             | SSI     |              |          |     | — -100 d | Bm     |
| Payload Patte  | əm      |              |          |     |          |        |
| Payload Ma     | ask     |              |          |     |          |        |
| Payload Patter | n 2     |              |          |     |          |        |
| Payload Mas    | k 2     |              |          |     |          |        |
| Payload Patter | n 3     |              |          |     |          |        |
| Payload Mas    | k 3     |              |          |     |          |        |
| Payload Patter | n 4     |              |          |     |          |        |
| Payload Mas    | k 4     |              |          |     |          |        |
| Payload Patter | n 5     |              |          |     |          |        |
| Payload Mas    | k 5     |              |          |     |          |        |
|                |         |              |          |     |          |        |
|                | Save    | Cancel       |          |     |          |        |

iGS02 は受信したデータをキャッシュし、ペイロー ドを比較します。このモードでは、ペイロードが変 更された場合にのみデータを送信します。

Device Key/Certificate の更新

ユーザーは証明書と鍵を アップロードすることができます。 これは MQTTS によって使用されます。AWS-IOT ユーザーは、データを AWS-IOT に公開 するために、ここで証明書と秘密鍵をアップロード する必要があります。

| Advanced Filter          |                                      |
|--------------------------|--------------------------------------|
| Advanced Filter          | Status Change 🔻                      |
| Expired Timeout<br>(sec) | 60                                   |
|                          | Save Cancel                          |
| Device Key/Certificate   | Update                               |
|                          | ファイルを選択選択されていません                     |
| Certificate              | Upload Certificate Clear Certificate |
|                          | ファイルを選択 選択されていません                    |
| Key                      | Upload Key Clear Key                 |

# LTE

#### APN

キャリアが設定した APN を設定します。

Auth

キャリア設定に基づく認証タイプです。

Username/Password

キャリア設定に基づくユーザー名/パスワード を設定します。

| BLE-GW Wi-Fi | Network    | Applications | Advanced | LTE | System | Reboot |
|--------------|------------|--------------|----------|-----|--------|--------|
| LTE          |            |              |          |     |        |        |
| APN          | ingics.com | L.           |          |     |        |        |
| Auth         | NONE .     |              |          |     |        |        |
| Username     |            |              |          |     |        |        |
| Password     |            |              |          |     |        |        |
| DNS1         |            |              |          |     |        |        |
| DNS2         |            |              |          |     |        |        |
|              | C          |              |          |     |        |        |
|              | Save       | Cancel       |          |     |        |        |

# System

ステーションモードでの MAC アドレスと IP アドレスを含むファームウェアとデバイス情報 がここに表示されます。Web UI のパスワードも ここで変更できます(ユーザー名は「admin」に 固定されています)。

NTP setting

ユーザーは、ページ 3 に記載されているよう に、NTP が BLE パッケージ形式でタイムスタ ンプ情報を追加できるようにすることができま す。

ユーザーは NTP のタイムサーバとアップデート 周期を設定する必要があります。

設定を有効にするには、設定を保存して再 起動してください。

| BLE-GW          | Wi-Fi     | Network     | Applications | Advanced | LTE | System | Reboot |  |  |
|-----------------|-----------|-------------|--------------|----------|-----|--------|--------|--|--|
|                 |           |             |              |          |     |        |        |  |  |
| Firmware R      | evision:  | IGS02S-v0.3 | 2.8          |          |     |        |        |  |  |
| MAC: AC:8       | 3:F3:A0:4 | 42:08       |              |          |     |        |        |  |  |
| IMEI: 86147     | 7903000   | 3639        |              |          |     |        |        |  |  |
| Station IP: 0   | 0.0.0.0   |             |              |          |     |        |        |  |  |
| Change Password |           |             |              |          |     |        |        |  |  |
| Curren          | t Passwo  | ord         |              |          |     |        |        |  |  |
| New             | Passwo    | ord         |              |          |     |        |        |  |  |
|                 |           | Char        | nge Password |          |     |        |        |  |  |
| NTP Setting     | 9         | _           |              |          |     |        |        |  |  |
| E               | nable N   | TP Disat    | ble •        |          |     |        |        |  |  |
|                 |           | Save        | NTP Setting  | Cancel   |     |        |        |  |  |
|                 |           | Logo        | out          |          |     |        |        |  |  |